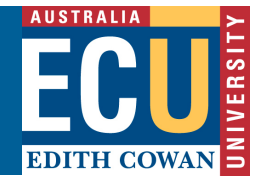

## Turnitin – iPad App Access

To gain access to the Turnitin app iPad features you will need to do the following from a computer (Mac or PC).

## **Get the Access Code From Turnitin**

- 1. Sign into ECU Blackboard and access the specific Turnitin assignment you wish to view.
- 2. Open the document viewer for a paper in the class by one of the Turnitin assignment. Note the Pad icon at the bottom left of the Document Viewer.

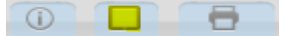

3. Click on the iPad access button in the lower left.

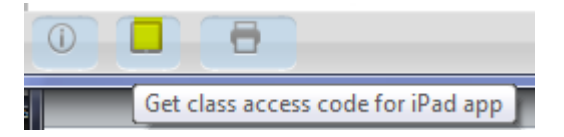

4. Click the Generate code button.

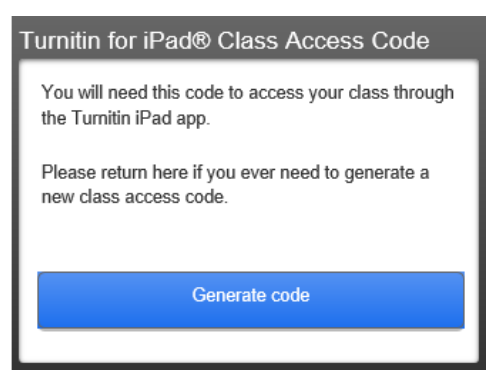

5. The unique class access code will be displayed.

Turnitin for iPad® Class Access Code

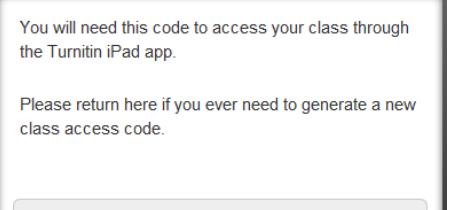

JVDR NZEP FAIR XXSK

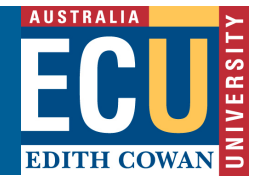

## Access the iPad App

Now that you have the access Code it's time to access the Tunitin app on your iPad.

- 1. Tap the "Access Code" button on the Turnitin for iPad app login screen.
- 2. Provide the following answers when prompted:
  - a. Which Turnitin service do you use? Answer Turnitin
  - b. How do you usually access Turnitin? Answer Integrated LMS
- 3. You will then see a message that you need to get an access class code

Welcome to **turnitin** for iPad<sup>®</sup>.

| Username                          | Access Code                        |  |
|-----------------------------------|------------------------------------|--|
| Add a                             | class                              |  |
| Access Code                       |                                    |  |
| I'm an integ<br>How do I generate | rations user.<br>e an access code? |  |
| Add                               | Try Demo                           |  |

- 4. Type in the class access code you have generated exactly as displayed and touch Add
- 5. Touch Edith Cowan if displayed in the list of accounts (top left)
- 6. Open the class (subject) you want to display
- 7. Open the assignment you want to display

| Classes Assignm      | nents            |          | Adolescent Sleep Pattern | ıs 🔘 | • • | 1     |
|----------------------|------------------|----------|--------------------------|------|-----|-------|
| Academic Honest      | ty 08-Feb-2014   |          | Q,                       |      |     |       |
| 2 graded             | 4/11 submitted   |          | Ungraded (8)             |      |     |       |
| Adolescent Sleep Pat | lems 15-Feb-2014 | 1        | Brown, Naomi             | 4    |     | 59%   |
| 0 graded             | 8/11 submitted   | 1        | Copic, Tulig             | 4    |     | 54%   |
|                      |                  | 1        | Daniels, Daniel          | 6    |     | 87%   |
|                      |                  | 1        | Kylie, Ng                |      |     | 51% 😑 |
|                      |                  | 1        | Num-49, Student          |      |     | 48% 😑 |
|                      |                  | 1        | Pallen, Roger            |      |     | 75% 鱼 |
|                      |                  | <b>1</b> | Rodriguez, Simon         | 4    |     | 80%   |
|                      |                  | 1        | Tan, Wei Hoo             | 4    |     | 82%   |
|                      |                  |          | Graded (0)               |      |     |       |
|                      |                  |          | Not submitted (3)        |      |     |       |
|                      |                  |          | Corbeni, Wynn            |      |     |       |
|                      |                  |          | Hoosen, Cristina         |      |     |       |
|                      |                  |          | Smith, Terry             |      |     |       |

For detailed information on using the iPad app refer to the demonstration and training materials available from the Turntin web site: http://turnitin.com/en\_us/features/ipad